## OS : Windows 7 pro 32 bits Intégration au domaine dscribe Gestion du profil manuellement

## 1. Intégration au domaine dscribe :

- Se connecter une première fois en administrateur local de la machine
- A l'aide l'explorateur de fichiers se placer dans \\*scribe*\*recons*
- s'identifier en recons
- Copier le fichier *Win7\_Samba3DomainMember.reg* se trouvant dans le dossier *Win7* sur le bureau (important car sinon la fusion ne fonctionnera pas)
- Fusionner Win7\_Samba3DomainMember.reg
- Redémarrer la machine,
- se connecter en recons, et installer le client scribe
- Redémarrer la machine,

## 2. Création du premier profil :

- Se connecter en Admin.profil
- Installer les logiciels
- Redémarrer la station
- se connecter en recons.
- Désactiver l'UAC :

Un exemple de fenêtre de l'UAC :

| Contrôle de co                  | mpte d'utilisateur 🛛 💽                                                              |
|---------------------------------|-------------------------------------------------------------------------------------|
| Si vous êtes                    | à l'origine de cette action, continuez.<br>Éditeur du Registre<br>Microsoft Windows |
|                                 | <u>C</u> ontinuer Annuler                                                           |
| Le Contrôle d<br>autorisées sur | e compte d'utilisateur vous aide à bloquer les modifications r                      |

- Dans un premier temps, rendez-vous dans le panneau de configuration.

- Cliquez ensuite sur "**Comptes et protection des utilisateurs**" puis sur "**Comptes d'utilisateurs**". (le titre)

- Cliquez ensuite sur "**Modifier les paramètres de contrôle de compte d'utilisateur**" pour arriver sur la fenêtre suivante.

| C <mark>hoisir</mark><br>Le Contrô<br>de modifi | quand êt<br>le de compt<br>er votre ordi | re averti des modifications apportées à votre ordinateur<br>e d'utilisateur contribue à empêcher les programmes potentiellement susp<br>nateur. | ects |
|-------------------------------------------------|------------------------------------------|----------------------------------------------------------------------------------------------------|------|
| En savoir                                       | plus sur les p                           | paramètres de contrôle de compte d'utilisateur                                                                                                  |      |
| Toujo                                           | urs m'averti                             |                                                                                                    |      |
| -                                               | -                                        | Par défaut. M'avertir uniquement quand des<br>programmes tentent d'apporter des modifications à<br>mon ordinateur.                              |      |
| -6                                              | -                                        | <ul> <li>Ne pas m'avertir lorsque je modifie des paramètres<br/>Windows.</li> </ul>                                                             |      |
| -                                               |                                          |                                                                                                    |      |
| -                                               | -                                        | Recommandé si vous utilisez des programmes<br>familiers et visitez des sites Web que vous connaissez.                                           |      |
| Ne jar                                          | nais m'avert                             | ir                                                                                                    |      |

- Choisir "Ne jamais m'avertir" pour désactiver l'UAC et validez.

- Rebooter.
- Se connecter en recons,
- Se placer dans le perso de recons, dans le dossier Win7 et décompresser et lancer Windows enabler
- Un icône apparaît dans le systray a coté de l'horloge,
- cliquer dessus pour le mettre « On »,
- Se placer dans U :
- créer un repertoire profil\_win7\_tmp
- Puis cliquer sur « Menu démarrer », dans executer taper sysdm.cpl
- Cliquer sur l'onglet paramètres système avancés
- Cliquer sur le bouton Paramètres du cadre Profil des utilisateurs
- Cliquer sur le profil de admin.profil, Copier dans est tjrs grisé, c'est normal...
- Cliquer 1 fois dessus pour déverrouiller
- Une seconde fois pour copier le profil dans <u>u:\profil win7 tmp</u>
- Puis cliquer sur *Pour* et saisissez *tout le monde*.
- Puis copier.
- se placer dans l'explorateur de fichier dans <u>u:\profil\_win7\_tmp</u>
- renommer le ntuser.dat en ntuser.man
- Copier ce fichier dans <u>\\scribe\netlogon\profil.V2</u>
- fin

## 3. Évolution de profil

- Se connecter en recons.
- Aller chercher le ntuser.man dans <u>\\scribe\netlogon\profil.V2</u> et le placer dans <u>U:\profil\_sav\_win7</u> par exemple.
- Le renommer en ntuser.dat.
- Placer ce fichier dans « c:\utilisateurs\default user\
- redémarrer.
- Se connecter en admin.profil,
- installer les logiciel, etc... cf ci dessus étape 2.